Instructions for WebAssign Registration and Access

- 1. Go to WebAssign Login page (https://www.webassign.net/login.html)
- 2. Click on "ENTER CLASS KEY" in the gray box on upper right corner of the page
- 3. Enter your Class Key: csulb 7761 9948, then Click on "Submit"
- 4. Click on "Yes, this is my class" after you verify the following class info:

## Course: MATH 123 -- Section 28

## Instructor: **Ryan Blair**

## California State University Long Beach

5. Click on "I need to create a WebAssign account" or "I already have an account" (depending on your own situation) and then "Continue"

6. If you are creating a new WebAssign account, choose a username and a password, enter first and last names as shown in your BeachBoard account plus a valid email address

7. When you proceed to log in, you may be prompted to enter an Access Code which can be found in the WebAssign access card you purchase. It typically has a prefix like "EWA&eBooks-STB" and is followed by a 16 digit letter-number combination.

Notes:

- 1. The first two weeks of class is the grace period when everyone gets free access to WebAssign without having to enter an Access Code. Make sure you purchase and receive a WebAssign access card by the end of the grace period (Sunday September 10, 2017 at midnight).
- 2. If you first create a free account then obtain a WebAssign access card, log into that same account to enter your access code. Do not create a new account. Otherwise, your work will be split between two accounts and cannot be combined.
- 3. Ensure that your computer, internet browsers and plug-ins meet the WebAssign system requirements. The requirements can be found at <u>http://www.webassign.net/user\_support/student/</u>system\_requirements.html).
- 4. The technical aspects of WebAssign are beyond the knowledge and control of the instructor. In case you have questions or difficulties with WebAssign access and functioning, you should first visit WebAssign user support (<u>http://www.webassign.net/user\_support/student/</u>). If that does not help, you should call WebAssign technical support as soon as possible.